# VPN Access to the NTEN Network

© 2004 Networking and Telecommunications Engineering By: Leif Thordarson

#### **6**2

© 2006 Pearson Education Canada Inc.

# TABLE OF CONTENTS

| List of Illustrations and Tables               | . 111 |
|------------------------------------------------|-------|
| 1. Introduction and General Description        | . 1   |
| 1.1 Overview of Networks                       | . 1   |
| 1.2 What is VPN?                               | . 1   |
| 2. Architectural Description                   | . 3   |
| 3. User Instructions                           | . 4   |
| 3.1 Account Information                        | . 4   |
| 3.1.1 Account Login Information                | . 4   |
| 3.1.2 Changing Your Password                   | . 4   |
| 3.2 Configuring VPN to a Remote Network        | . 5   |
| 3.4 Verifying Connectivity                     | 12    |
| 3.5 Connecting to a Network Drive              | 14    |
| 4. Connection Troubleshooting                  | 16    |
| 4.1 Physical Connectivity                      | 16    |
| 4.2 Loop-back Test                             | 17    |
| 4.3 ISP Connectivity - Default Gateway         | 17    |
| 4.4 ISP Connectivity - Internet                | 18    |
| 4.5 Incorrect DNS                              | 18    |
| 4.6 Router and Firewall Privileges             | 19    |
| 4.7 Error Connecting to Technologies.ouc.bc.ca | 20    |
| 5. Security Features                           | 21    |
| 5.1 Windows 2000 Domains                       | 21    |
| 5.2 VPN Features                               | 21    |
| 5.3 VPN Security                               | 21    |
| 6. Equipment                                   | 22    |
| 6.1 Client Side                                | 22    |
| 6.2 Server Side                                | 22    |
| 7. Definitions                                 | 23    |
| 8. Bibliography                                | 25    |

# LIST OF ILLUSTRATIONS AND TABLES

| Figure 1 - Secure VPN Tunnel                               | 3     |
|------------------------------------------------------------|-------|
| Figure 2 - Remote VPN Connection to Engtech                | 4     |
| Figure 3 - Network Connections Window                      | 6     |
| Figure 4 - New Connection Wizard : Welcome Screen          | 7     |
| Figure 5 - New Connection Wizard : Network Connection Type | 7     |
| Figure 6 - New Connection Wizard : Network Connection      | 8     |
| Figure 7 - New Connection Wizard : Connection Name         | 8     |
| Figure 8 - New Connection Wizard : VPN Server Selection    | 9     |
| Figure 9 - New Connection Wizard : Completed Screen        | 9     |
| Figure 10 - Connection Dialog                              | 10    |
| Figure 11 - Connection Properties                          | 10    |
| Figure 12 - TCP/IP Properties                              | 11    |
| Figure 13 - Advanced TCP/IP Settings                       | 11    |
| Figure 14 - Connection Dialog : Information Entry          | 12    |
| Figure 15 - Network Connections : Active Connection        | 12    |
| Figure 16 - Connection Established Bubble                  | 13    |
| Figure 17 - Ping : Remote Network : Valid                  | 14    |
| Figure 18 - Ping : Remote Network : Invalid                | 14    |
| Figure 19 - Map Network Drive                              | 15    |
| Figure 20 - Map Network Drive : Settings                   | 15    |
| Figure 21 - Mapped Drive Connected                         | 16    |
| Figure 22 - Ethernet Cable and Port                        | 17    |
| Figure 23 - Ping : Remote Default Gateway : Valid          | 20    |
| Figure 24 - Ping : Remote Default Gateway : Invalid        | 20    |
| Table 1 - Methods of VPN Encryption                        | 22    |
| Table 2 - Definitions                                      | 24-25 |

#### 1. INTRODUCTION AND GENERAL DESCRIPTION

In your studies at Okanagan University College (OUC) you will need to take advantage of the resources OUC provides. Assignments or projects will require you to utilize the tools given to you, such as software installed on workstations at school or configuration of network devices. At times, the need to use these tools remotely will be more appropriate.

Through the use of a VPN (Virtual Private Network), every resource that is available to you from a physical workstation on the Engtech network is available to you at home. Within this manual you will find the information required to understand and configure a VPN connection to the Okanagan University College Engtech network. Establishing the VPN connection, trouble shooting, and security features involved are detailed throughout the manual.

#### 1.1 Overview of Networks

Many different networks will be involved to establish a VPN connection. The first network that you receive from your ISP (Internet Service Provider) is your home network. Your ISP is probably Shaw Cable or Telus. This Internet connection will provide a virtual physical connection to the Engtech network through the use of a VPN tunnel. The VPN tunnel includes your home network, the ISP (in the case of Shaw, Big Pipe is used for the high speed connection to Vancouver), Public Learning Network (PLNet), and the OUC network. The VPN tunnel ends at the entrance of the Engtech network. A VPN tunnel protects data within headers to protect the data from being interpreted by networks that act as a route of transmission. VPN includes encryption techniques to keep the information secure along the other networks as well.

# 1.2 What is VPN?

VPN (Virtual Private Network) is used to establish connectivity to a remote location for the purpose of being registered on that network. VPN is used when you need to make a connection to a remote network and you must go through another network that is considered insecure or "un-trusted" (www.cisco.com). The virtual connection allows your computer to generate traffic on a remote network as if you were sitting physically on that network. This enables the user to use remote resources such as a mapped network drive, networked devices such as printers, and connect to local devices such as routers and switches. This traffic is generated on the network as if it were local traffic, so this condition may also grant permission to access certain resources that aren't available over the Internet for security reasons.

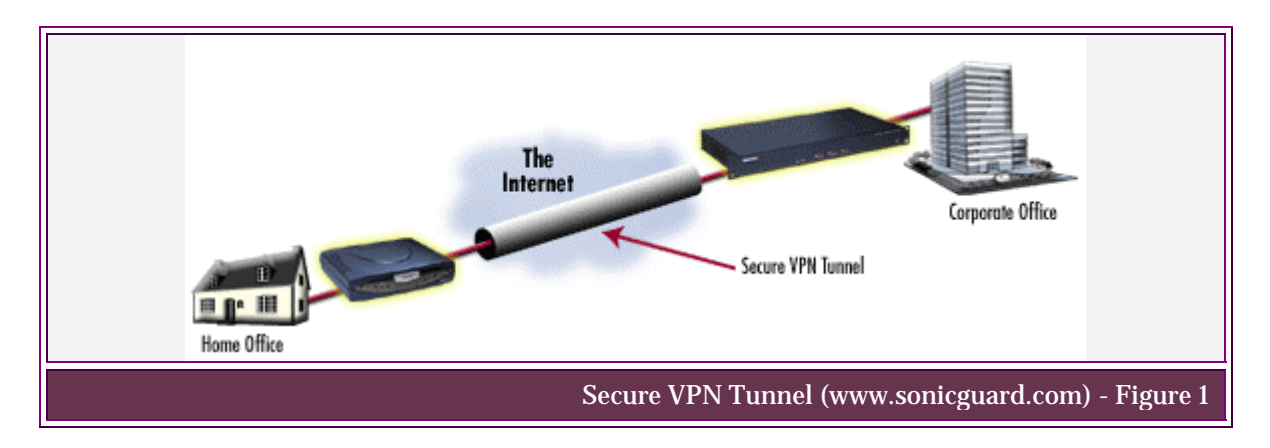

#### 2. ARCHITECTURAL DESCRIPTION

A VPN tunnel is created between your home computer and the Engtech network. For data to be sent securely and act as if this data is of local traffic, it must be encapsulated with frame headers to protect other networks from interpreting this data incorrectly. VPN data can be sent through any type of network on any medium as illustrated in Figure 2.

Data is sent from your home computer to your ISP. Your ISP then sends that data to Big Pipe which handles the long distance connection from Kelowna to Vancouver. In Vancouver the data reaches PLNet. From PLNet the data travels back to the OUC network. Once inside the OUC network the data is then sent to the proper department. In this case the Engineering department. Data reaches the Gigabit server where the signalling medium is changed. Data is then sent to the ISA server. The ISA server handles firewall functions and the VPN authorization "servicesgo". From the ISA server, data is then sent to the switches in the lab classrooms which connect to the client workstations.

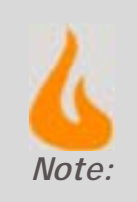

The data must be sent to PLNet first before it can reach the OUC network since PLNet is the ISP for OUC. PLNet provides OUC with internet access that is restricted so inappropriate content is not delivered.

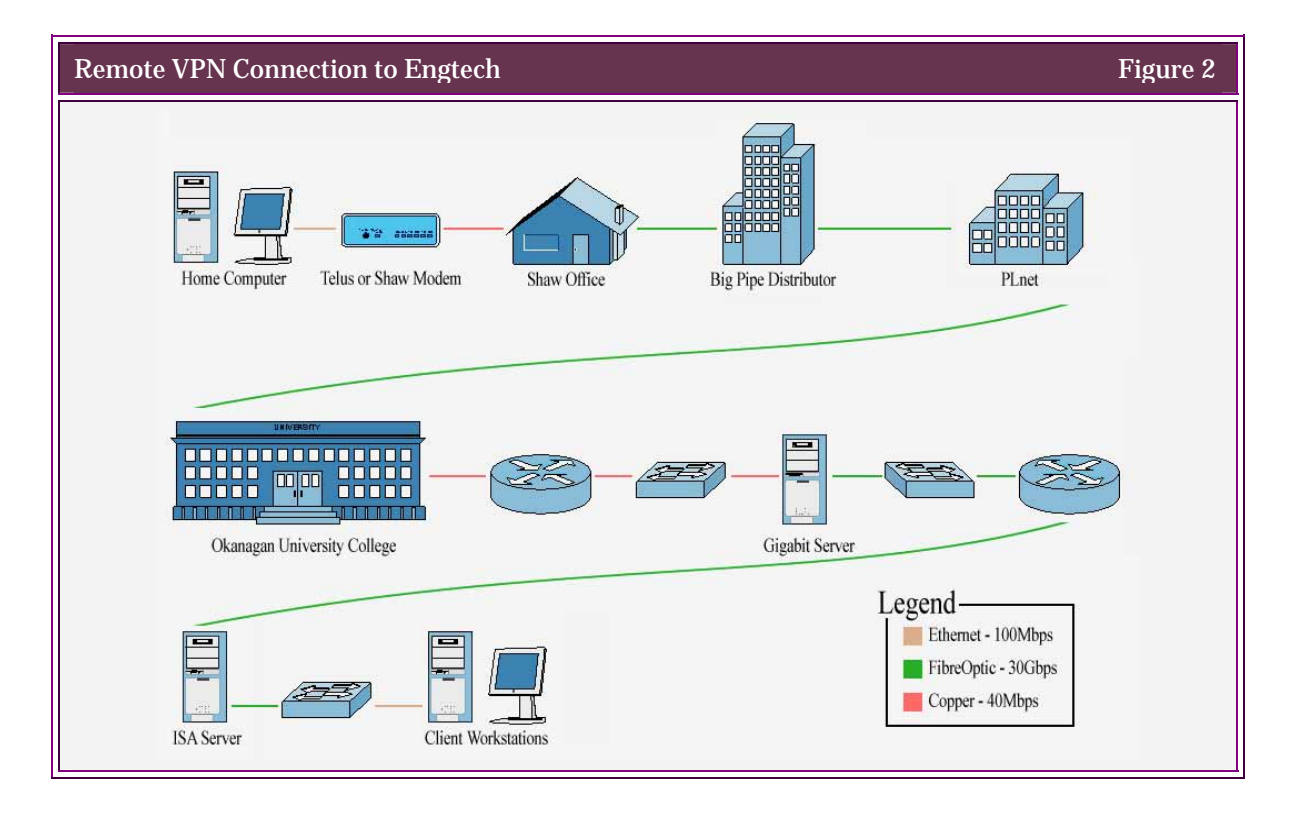

(Image: www.bblocks.co.uk)

### 3. User Instructions

# 3.1 Account Information

#### 3.1.1 Account Login Information

Accounts are created by the system administrator of Engtech. All created accounts are automatically enabled for VPN access. Your username will be your first initial and your complete last name. For example, a person named "Leif Thordarson" would have a username of "Ithordarson". The password assigned to you will be your OUC ID (the nine digit number found below your name on your OUC ID).

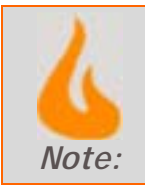

This is the same password you use to log into the Englech network from school.

#### 3.1.2 Changing Your Password

During your initial connection to Engtech your password should be changed immediately for security reasons. This new password should be 6-8 characters and include both letters and numbers.

- Step 1. Press CTRL+ALT+DELETE
- Step 2. Click "Change password"
- Step 3. In the username field type your username as defined in section 4.1.1 "Account Login Information". In the log on to field make sure "Engtech" is selected. In the "Old Password" field type your old password (i.e.: your student ID). In the "New Password" field type your newly selected password. Retype your new password again in the "Confirm Password" field to ensure your password was correctly entered.
- Step 4. Click "OK"
- Step 5. Click "Cancel" to close the windows security window.

# 3.2 Configuring VPN to a Remote Network

Once the previous steps are completed, connecting to a remote network is simple. The IP address or the hostname that resolves to the same IP address is required for your network connection to speak with the remote network. In this case it is "technologies.ouc.bc.ca". The second piece of information required is your username and password. In some instances (such as the Engtech network) you will also need to know which domain you are authenticating to.

Step 1. A wizard located in the "Network Connections" window will guide you through your connection to Engtech. From your desktop right click "My Network Places" and select "Properties". This will bring up the following screen:

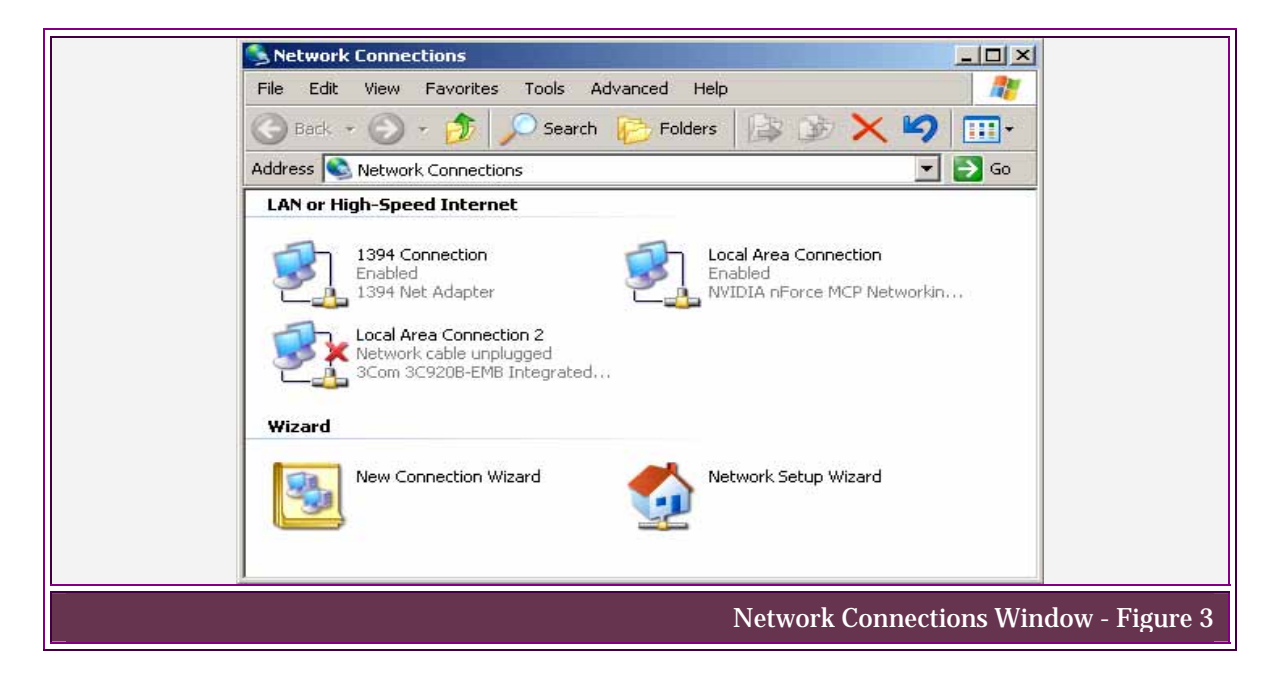

Step 2. From the "Network Connections" window double-click the "New Connection Wizard" icon. This will start the wizard to guide you through the connection process. The first screen will show you a few of the processes available through this wizard. Then click "Next".

| New Connection Wizard |                                                                   |
|-----------------------|-------------------------------------------------------------------|
| \$                    | Welcome to the New Connection<br>Wizard                           |
|                       | This wizard helps you:                                            |
|                       | Connect to the Internet.                                          |
|                       | Connect to a private network, such as your workplace network.     |
|                       | Set up a home or small office network.                            |
|                       | To connect to a wireless network, view wireless networks in range |
|                       | To continue, click Next.                                          |
|                       | < Back Next > Cancel                                              |
|                       | New Connection Wizard : Welcome Scree                             |

Step 3. This next screen will show options for various client connections. Select the second option "Connect to the network at my workplace". Then click "Next".

| New Connection Wizard                                                                                                    |
|----------------------------------------------------------------------------------------------------|
| Network Connection Type<br>What do you want to do?                                                                                                    |
| <ul> <li>Connect to the Internet Connect to the Internet so you can browse the Web and read email.</li> <li>Connect to the network at my workplace Connect to a business network (using dial-up or VPN) so you can work from home, a field office, or another location.</li> <li>Set up a home or small office network Connect to an existing home or small office network or set up a new one.</li> <li>Set up an advanced connection Connect directly to another computer using your serial, parallel, or infrared port, or set up this computer so that other computers can connect to it.</li> </ul> |
| < <u>Back</u> Cancel                                                                                                    |
| New Connection Wizard : Network Connection Type - Figure 5                                                                                                    |

Step 4. To enable VPN using your high-speed connection select the second option of "Virtual Private Network connection". Then click "Next".

|                                                      | New Connection Wizard                                                                                          |  |
|------------------------------------------------------|----------------------------------------------------------------------------------------------------|--|
|                                                      | Network Connection<br>How do you want to connect to the network at your workplace?                             |  |
|                                                      | Create the following connection:                                                                               |  |
|                                                      | C Dial-up connection                                                                                           |  |
|                                                      | Connect using a modem and a regular phone line or an Integrated Services Digital<br>Network (ISDN) phone line. |  |
|                                                      | <u>Virtual Private Network connection</u>                                                                      |  |
|                                                      | Connect to the network using a virtual private network (VPN) connection over the Internet.                     |  |
|                                                      | < <u>Back</u> <u>Next&gt;</u> Cancel                                                                           |  |
| New Connection Wizard : Network Connection -Figure 6 |                                                                                                    |  |

Step 5. This is where you will label your newly created connection. For consistency we will name it the same as the hostname of "technologies.ouc.bc.ca". Then click "Next".

|   | New Connection Wizard                                                                               |
|---|----------------------------------------------------------------------------------------------------|
|   | Connection Name<br>Specify a name for this connection to your workplace.                            |
|   | Type a name for this connection in the following box.<br>Company N <u>a</u> me                      |
|   | technologies.ouc.bc.ca                                                                              |
|   | For example, you could type the name of your workplace or the name of a server you will connect to. |
|   | < <u>Back</u> <u>Next</u> > Cancel                                                                  |
| _ | New Connection Wizard : Connection Name                                                             |

Step 6. In the available textbox, type "technologies.ouc.bc.ca". Then click "Next".

|                                                         | New Connection Wizard                                                                             |  |
|---------------------------------------------------------|---------------------------------------------------------------------------------------------------|--|
|                                                         | VPN Server Selection         Image: What is the name or address of the VPN server?                |  |
|                                                         | Type the host name or Internet Protocol (IP) address of the computer to which you are connecting. |  |
|                                                         | Host name or IP address (for example, microsoft.com or 157.54.0.1 ):<br>technologies.ouc.bc.ca    |  |
|                                                         |                                                                                                   |  |
|                                                         |                                                                                                   |  |
|                                                         |                                                                                                   |  |
|                                                         |                                                                                                   |  |
|                                                         | < <u>B</u> ack <u>N</u> ext > Cancel                                                              |  |
| New Connection Wizard : VPN Server Selection – Figure 8 |                                                                                                   |  |

Step 7. The final screen in this wizard shows that your new connection has been created. The available checkbox allows this newly created connection to have its own shortcut from the desktop. This selection is optional. Then click "Finish".

| New Connection Wizard                               |                                                                                      |  |
|-----------------------------------------------------|--------------------------------------------------------------------------------------|--|
| Ś                                                   | Completing the New Connection<br>Wizard                                              |  |
| 0.2                                                 | You have successfully completed the steps needed to create the following connection: |  |
| KA                                                  | technologies.ouc.bc.ca  • Share with all users of this computer                      |  |
|                                                     | The connection will be saved in the Network Connections folder.                      |  |
|                                                     | Add a shortcut to this connection to my desktop                                      |  |
|                                                     | < <u>Back</u> Finish Cancel                                                          |  |
| New Connection Wizard : Completed Screen - Figure 9 |                                                                                      |  |

Step 8. Click the "Properties" button within the connections dialog window.

| Connect techn           | ologies.ouc.bc.ca                                                                |
|-------------------------|----------------------------------------------------------------------------------|
| User name:<br>Password: | engtech\yourusername                                                             |
| C Anyone                | user name and password for the following users:<br>y<br>e who uses this computer |
| Connect                 | Cancel Properties Help Connection Dialog - Figure 10                             |

Step 9. Select the "Networking" tab. Within the connection properties, ensure that "Internet Protocol (TCP/IP)" is selected then hit "Properties".

|                                   | technologies.ouc.bc.ca Properties                                                                                                    | <u>?</u> × |
|-----------------------------------|----------------------------------------------------------------------------------------------------|------------|
|                                   | General Options Security Networking Advanced                                                                                                    |            |
|                                   | Type of VPN:                                                                                                    |            |
|                                   | Automatic                                                                                                    |            |
|                                   |                                                                                                    | Settings   |
|                                   | This connection uses the following items:                                                                                                    |            |
|                                   | Internet Protocol (TCP/IP)                                                                                                    |            |
|                                   | Image: Construct and the second second sec |            |
|                                   | Install                                                                                                    | operties   |
|                                   | Description                                                                                                    | default    |
|                                   | wide area network protocol that provides communica<br>across diverse interconnected networks.                                                                                                    | ation      |
|                                   |                                                                                                    |            |
|                                   | OK                                                                                                    | Cancel     |
| Connection Properties - Figure 11 |                                                                                                    |            |

Page 10

Step 10. In the "TCP/IP Properties" window click "Advanced".

|                               | nternet Protocol (TCP/IP) Properties                                                                                                    |  |
|-------------------------------|----------------------------------------------------------------------------------------------------|--|
|                               | General                                                                                                    |  |
|                               | Vou can get IP settings assigned automatically if your network supports this capability. Otherwise, you need to ask your network administrator for the appropriate IP settings.            • Obtain an IP address automatically         • Use the following IP address:         IP address:         IP address:         IP address:         IP address:         IP address:         IP address:         IP address:         IP address:         Alternate DNS server:         Atternate DNS server:         Advanced |  |
|                               | OK Cancel                                                                                                    |  |
| TCP/IP Properties - Figure 12 |                                                                                                    |  |

Step 11. Under the "General" tab uncheck the box labelled "Use default gateway on remote network", then click "OK".

|                                      | Advanced TCP/IP Settings                                                                                                    | ? ×  |
|--------------------------------------|----------------------------------------------------------------------------------------------------|------|
|                                      | General DNS WINS                                                                                                    |      |
|                                      | This checkbox only applies when you are connected to a local network and a dial-up network simultaneously. When checked, data that cannot be sent on the local network is forwarded to the dial-up network. |      |
|                                      | OK Car                                                                                                    | ncel |
| Advanced TCP/IP Settings - Figure 13 |                                                                                                    |      |

Step 12. Click "OK" three times to make the changes made to each window. The connections window will come into view again. In the User name field type "Engtech\" immediately followed by your username. In the password field type your Engtech password.

| Connect techn                        | ologies.ouc.bc.ca                                                                | 1                          |
|--------------------------------------|----------------------------------------------------------------------------------|----------------------------|
|                                      |                                                                                  |                            |
| User name:                           | engtech\yourusername                                                             |                            |
| Password:                            | ••••••                                                                           |                            |
| Save this of the only  Anyone Anyone | iser name and password for the following users:<br>/<br>: who uses this computer |                            |
| Connect                              | Cancel Properties Help                                                           |                            |
|                                      | Connection Dialog : Info                                                         | ormation Entry - Figure 14 |

Step 13. Now that the connection has been established, the VPN icon will change from greyed out to full color. This indicates the connection has been established.

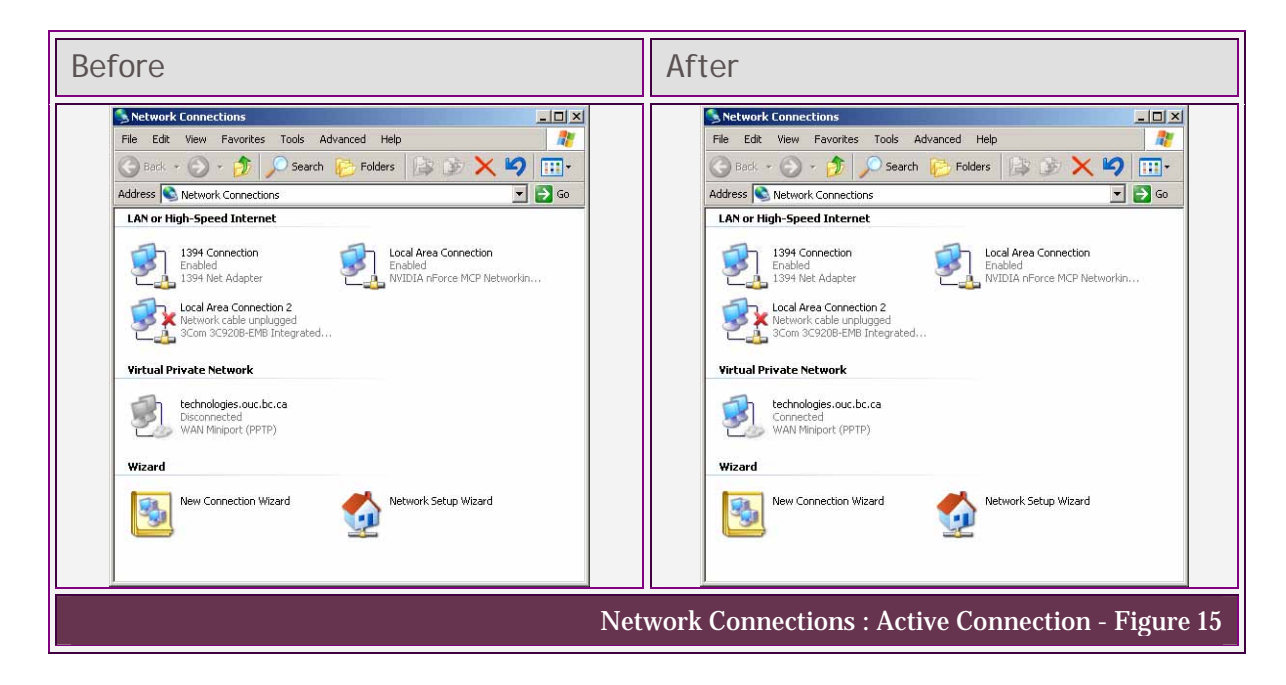

Step 14. At the same time the connection is established a popup bubble will appear over your task tray (usually located on the bottom right corner of your screen) showing this new connection.

| technologies.ouc.bc.ca is now connected<br>Click here for more information | ×                                 |
|----------------------------------------------------------------------------|-----------------------------------|
|                                                                            | 🛃 🦹 🕵 6:06 PM                     |
| Connectio                                                                  | on Established Bubble - Figure 16 |

Step 15. Congratulations! You are now successfully connected to Engtech through a VPN connection.

# 3.4 Verifying Connectivity

To test connectivity to the remote network, the ping command will be used to test the response from the default-gateway on the remote network. If at any step a negative result is returned, recreate your connection by completing Section 4.2 "Configuring VPN to a Remote Network".

- Step 1. Click the "Start" button
- Step 2. Click on "Run..."
- Step 3. Type in "cmd" and click "OK"
- Step 4. This will bring up the command prompt window. Type "ipconfig" at the command line. Information about your internet adapters will be displayed. Look for a line saying "PPP adapter technologies.ouc.bc.ca:", if this line is not here there is a problem with your connection.

Step 5. Test your ability to ping other devices on the network by pinging Tachyon (at 10.1.1.5) by entering "ping 10.1.1.5" at the command line. Four lines of ping replies should be received back from Tachyon.

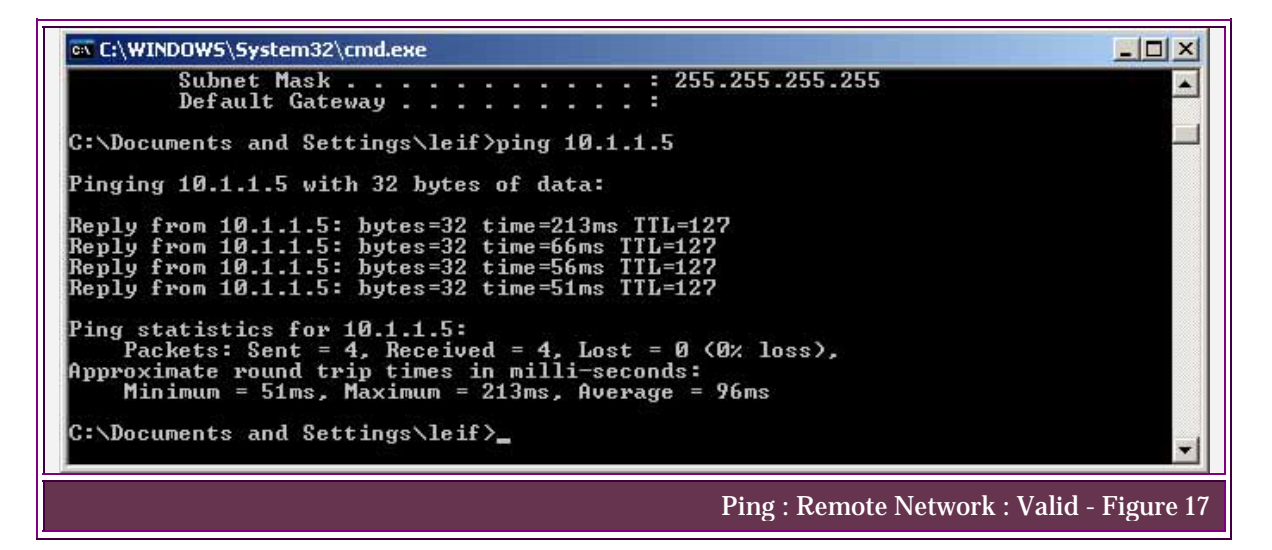

Step 6. If four "Request time out" replies are received there is a problem with your connection.

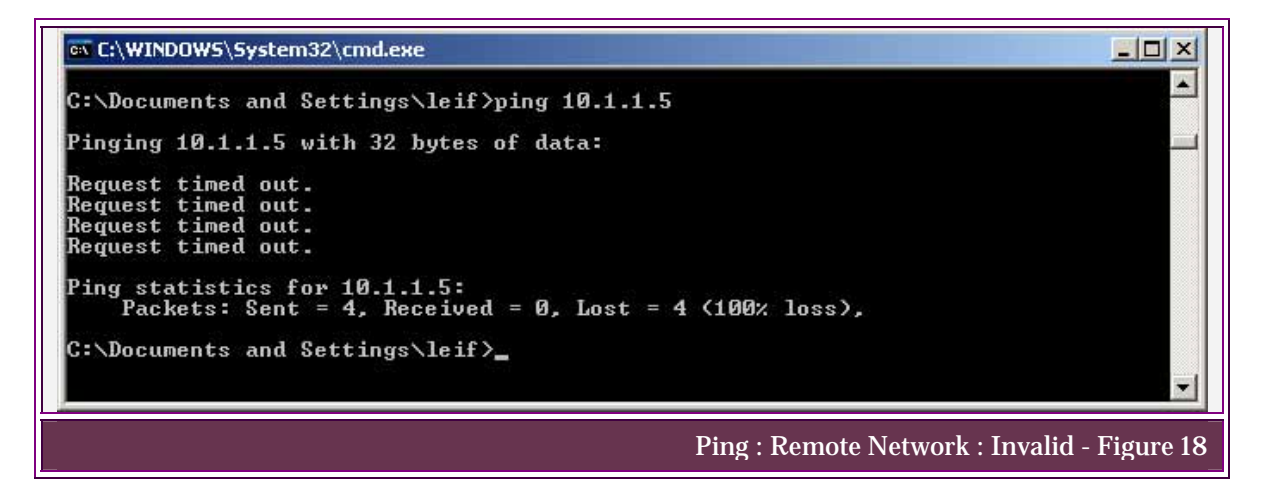

# 3.5 Connecting to a Network Drive

Step 1. From your desktop double click "My Computer".

Step 2. On the toolbar click "Tools" then click "Map Network Drive...".

| 🜹 My Computer                 |                                     |  |
|-------------------------------|-------------------------------------|--|
| File Edit View Favorites      | Tools Help 🥂                        |  |
| 🕞 Back + 🕥 + 🏂 🥊              | Map Network Drive 🔊 🗙 🏹 💷 -         |  |
| Address 🛃 My Computer         | Synchronize                         |  |
| Local Disk (C:)               | Folder Options DVD/CD-RW Drive (D:) |  |
| DVD Drive (E:)                | Shared Documents                    |  |
| leif's Documents              |                                     |  |
|                               |                                     |  |
| Map Network Drive - Figure 19 |                                     |  |

Step 3. Change the drive letter to a desirable drive letter.

- Step 4. The folder location for your hard drive is option a) if you are a first year student, and option b) if you are a second year student. Then click "Finish".
  - a) \\10.1.1.5\users\nten\year\_1\yourusername
  - b) \\10.1.1.5\users\nten\year\_2\yourusername

| Map Network Drive | X                                                                                                    |    |
|-------------------|----------------------------------------------------------------------------------------------------|----|
|                   | Windows can help you connect to a shared network folder<br>and assign a drive letter to the connection so that you can<br>access the folder using My Computer.         Specify the drive letter for the connection and the folder<br>that you want to connect to:         Drive:       H:         Folder:       \\[10.1.1.5\users\nten\yea         Example:       \\[server\share         Reconnect at logon       Connect using a <u>different user name</u> ,<br>Sign up for online storage or connect to a<br>network server. |    |
|                   | < Back Finish Cancel                                                                                                    |    |
|                   | Map Network Drive : Settings - Figure                                                                                                    | 20 |

Step 5. A new window will appear with the contents of your network drive. This network drive will now be available from "My Computer" when your VPN connection is established.

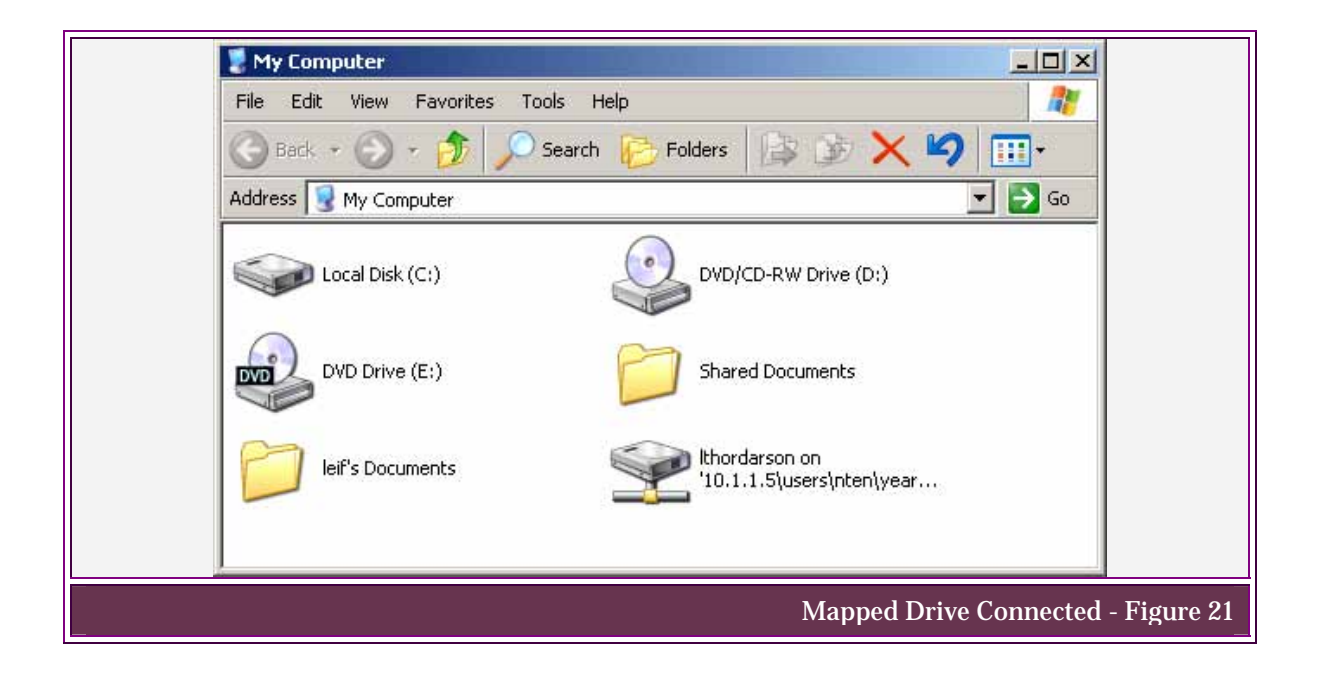

# 4. CONNECTION TROUBLESHOOTING

Trouble shooting is a linear process, which could be required by any one of a multitude of problems. This section is designed to trouble shoot common problems you may experience. If you experience a problem, start with the first step and keep working until you discover where the error occurred. If a solution is not outlined seek further assistance through your hardware manufacturer or your ISP.

# 4.1 Physical Connectivity

Step 1. Locate the Ethernet port on the rear of your computer.

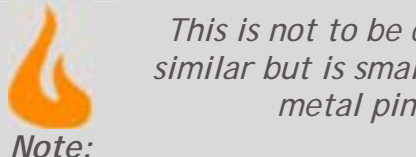

This is not to be confused with an existing modem jack that looks similar but is smaller. The Rj-45 end of the cable should have eight metal pins on it. A phone jack will only have four.

(www.udayton.edu)

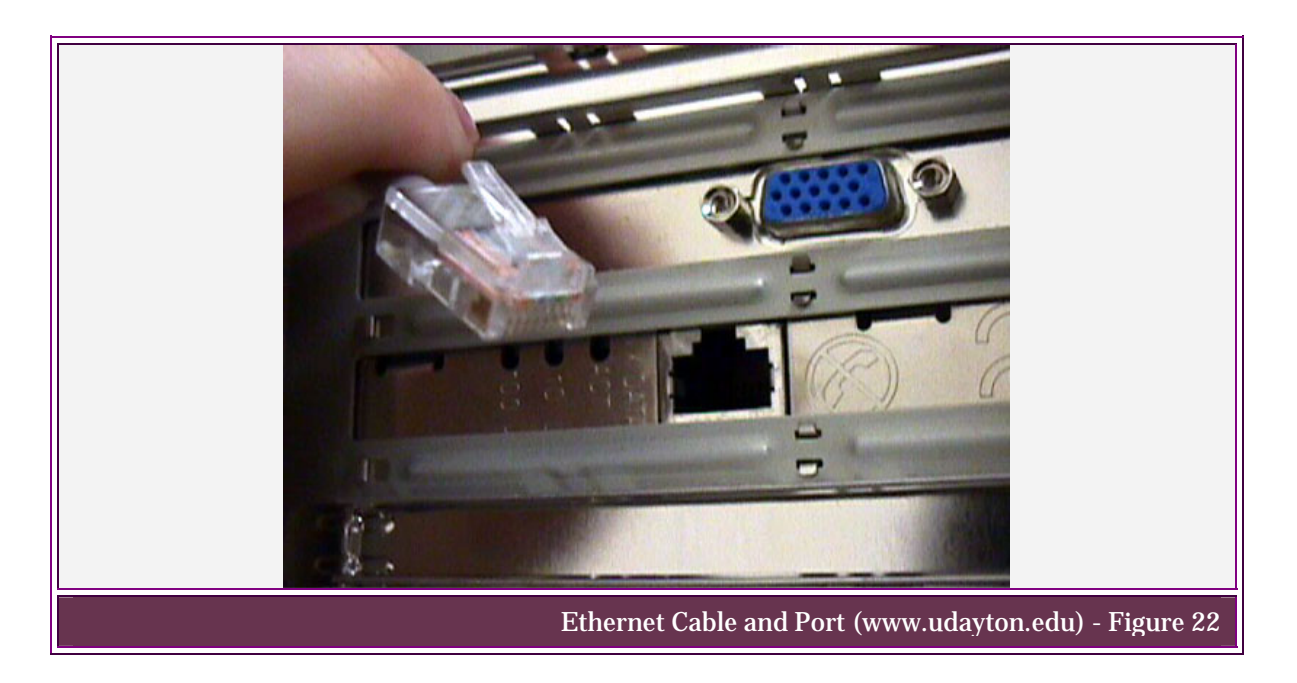

Insert your Ethernet cable with an Rj-45 end (see figure xxx). The Step 2. connection light should then turn on if the computer is powered on and the NIC is properly installed and configured. If not, continue to step three.

- Step 3. Ensure the other end of your cable is plugged into the modem provided to you by Shaw.
- Step 4. The coax cable should run between your modem and the wall outlet. Ensure that both ends are connected appropriately. The status lights on the front of your modem should indicate that the modem is "Online".

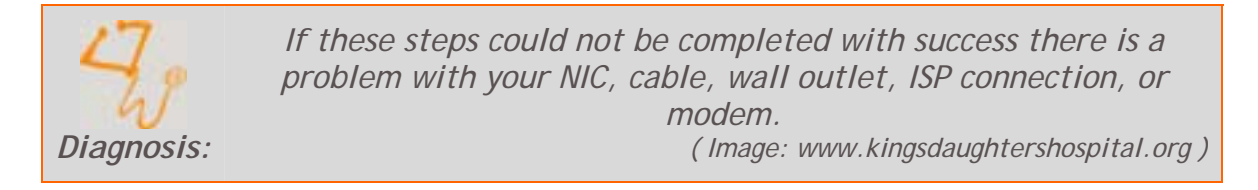

# 4.2 Loop-back Test

- Step 1. Click the "Start" button.
- Step 2. Click on "Run".
- Step 3. Type in "cmd" and hit enter or click "OK".
- Step 4. Type "ping 127.0.0.1". This will test your loop-back adapter from the physical level up to the network level.

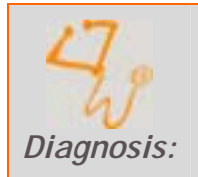

If these steps could not be completed there is a problem with your NIC installation.

# 4.3 ISP Connectivity - Default Gateway

- Step 1. Click the "Start" button.
- Step 2. Click on "Run".
- Step 3. Type in "cmd" and hit enter or click "OK".
- Step 4. Type "ipconfig" and look for the line that says "Ethernet Adapter Local Area Connection." Below that look for the line that says "Default Gateway" followed by your IP address (in the format of x.x.x.x). At the command prompt type "ping" then a space followed by the number recorded as your default gateway.
- Step 5. You should receive four ping replies from this address. If not continue to step 6.

Step 6. At the command line type "ipconfig /release". Repeat steps 4-5.

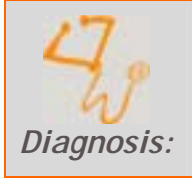

If these steps could not be completed there is a problem with your default gateway. This is a problem associated with your ISP. Contact your ISP for further information.

# 4.4 ISP Connectivity - Internet

- Step 1. Click the "Start" button.
- Step 2. Click on "Run".
- Step 3. Type in "cmd" and hit enter or click "OK".
- Step 4. Type "ping www.google.com".
- Step 5. You should receive four ping replies from this address.

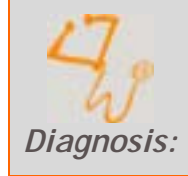

If these steps could not be completed there is a problem with your ISP. Contact your ISP for further information.

# 4.5 Incorrect DNS

Kote:

If you have disabled the use of the remote default gateway (Section 4.2 "Configuring VPN to a Remote Network" steps 9-13) then skip this troubleshooting subsection.

- Step 1. Click the "Start" button.
- Step 2. Click on "Run".
- Step 3. Type in "cmd" and hit enter or click "OK".
- Step 4. Type "nslookup www.google.com".
- Step 5. You should receive a reply from the destination.

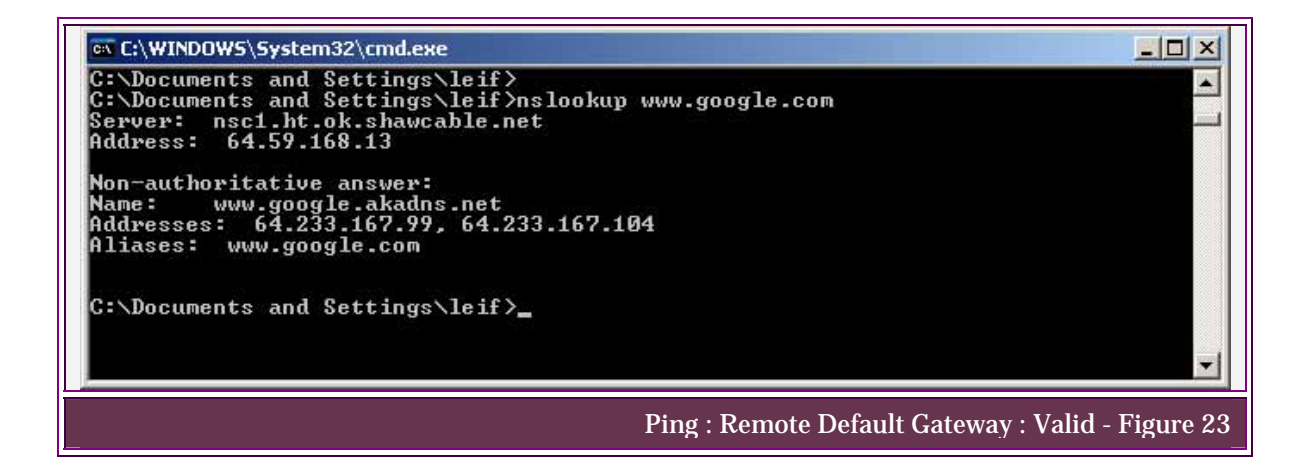

Step 6. If you receive a reply similar to figure 24, then your DNS is currently offline or your DNS information is incorrect.

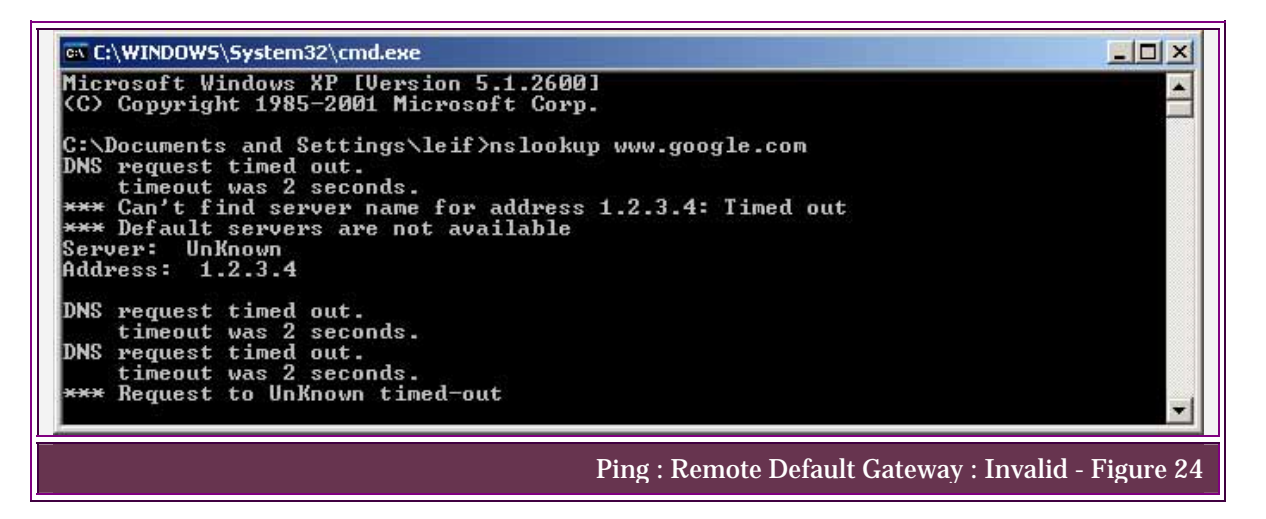

If these steps could not be completed there is a problem with your default gateway. This is a problem associated with your ISP. Contact your ISP for further information.

#### 4.6 Router and Firewall Privileges

Diagnosis:

If Internet traffic goes through a router, smart switch, or a firewall on your network you may need to change or enable settings on these devices. Consult the manual that came with these network devices for more information on allowing VPN traffic.

## 4.7 Error Connecting to Technologies.ouc.bc.ca

This error indicates of several problems. Assuming the previous steps have been tested successfully, the problem probably lies in your login information. To contact Clinton Myers, the System Administrator for the Engtech network, send an email to cmyers@ouc.bc.ca.

# 5. Security Features

### 5.1 Windows 2000 Domains

Windows 2000 domains allow for integrated authentication from VPN into the remote network. This common access allows a strict set of policies to be applied to a particular account. Policies allow for administration to automatically occur on a user account. The implementation of a single domain allows for a single point of administration on user accounts.

# 5.2 VPN Features

VPN supports two methods of Encryption between the host computer and the ISA server.

| Methods of VPN Encryption (www.howstuffworks.com) Table |                                                                                                    |
|---------------------------------------------------------|----------------------------------------------------------------------------------------------------|
| Encryption type                                         | Description                                                                                                    |
| Symmetric key                                           | A key to code to the information is known by both the sender and the receiver. The same key is used to encrypt the data when it is sent and to decode the message at the recipient.                  |
| Public key                                              | This method uses a combination of Public key and private key. A key<br>is sent to other computers so they may communicate with your<br>machine without knowing your decryption codes and vice versa. |

# 5.3 VPN Security

The ISA server provides a layer of security for VPN at the entrance of the Engtech network. The ISA server can identify VPN traffic and apply the security settings assigned to your Engtech account to the firewall. Firewall security policies differentiate depending on the user logged in.

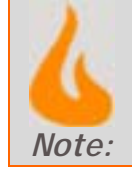

Although the ISA serves many purposes beyond additional security for VPN, for the purpose of this manual only VPN related information was included.

# 6. EQUIPMENT

# 6.1 Client Side

To utilize VPN components on your home network require:

- Personal Computer with installed NIC
- Cabling to gain access to Internet. This may include additional equipment such as routers, switches, hubs, or cable.
- Internet access from Shaw or Telus.
- Home network running TCP/IP

#### 6.2 Server Side

To VPN into a remote network the following devices must be on the network:

- Active Directory
- Structured user accounts
- Firewall (or ISA serer)
- Network Storage
- Connection to ISP
- VPN server DNS or IP

# 7. DEFINITIONS

| Definitions      |                          | Table 2                                                                                            |
|------------------|--------------------------|----------------------------------------------------------------------------------------------------|
|                  | Acronym                  | Definition                                                                                         |
| Active Directory |                          | Enterprise Server application integrated with DNS and TCP/IP.                                      |
| Big Pipe         |                          | A Shaw company that sells high speed connections across long distances.                            |
| CMD              | Command Prompt           | The executable name to start the program "Command Prompt".                                         |
| Соах             |                          | A type of electrical cable. Usually used<br>for high speed internet and cable<br>television.       |
| Default Gateway  |                          | The route data takes in a network to reach the Internet.                                           |
| DNS              | Domain Name Server       | A service that resolves a domain name into an IP address.                                          |
| Domain           |                          | A logical group of users and devices<br>where authentication takes place                           |
| Domain Name      |                          | A name given to a single domain.                                                                   |
| Encryption       |                          | Changing data so it is unreadable except by the expect recipient.                                  |
| Engtech          | Engineering Technologies | The name given to the Engineering<br>Technologies network.                                         |
| Ethernet cable   |                          | The cable used to wire an Ethernet network.                                                        |
| Ethernet port    |                          | The type of port used in conjunction<br>with an Rj-45 connector for Ethernet<br>networks.          |
| Firewall         |                          | A piece of hardware or software that<br>protect a network or computer from<br>unauthorized access. |
| Gigabit Server   |                          | A server that changes the networking medium from coax to fibre optic.                              |
| Header           |                          | A piece of information used to encapsulate data.                                                   |
| Host computer    |                          | A machine that the user originates on.                                                             |

|                      |                                              | Table 2, Continued                                                                                |
|----------------------|----------------------------------------------|---------------------------------------------------------------------------------------------------|
| Hostname             |                                              | A named used to identify a specific<br>computer. On the Internet an example<br>is www.google.com. |
| Interface            |                                              | "The point of interconnection between<br>a user terminal and a private or public<br>network."     |
| Internet             |                                              | Any network that resides between your ISP and the destination network.                            |
| IP Address           | Internet Protocol Address                    | A unique number to identify a computer on the Internet.                                           |
| lpconfig             | Internet Protocol<br>Configuration           | A program that details information about your network interfaces.                                 |
| ISA Server           | Internet Security and<br>Acceleration Server | A server based Firewall. On Engtech it also runs VPN services.                                    |
| ISP                  | Internet Service Provider                    | Provides an end user with access to the Internet.                                                 |
| Local traffic        |                                              | Traffic that originates and stays within a single network.                                        |
| Loop-back<br>adapter |                                              | An imaginary interface used to test the physical loop of a NIC.                                   |
| NIC                  | Network Interface Card                       | A card installed into a computer to connect the terminal to a network.                            |
| Nslookup             | Name Server Lookup                           | A program that displays the resolved IP address of a domain name.                                 |
| OUC                  | Okanagan University College                  | A University College located in<br>Kelowna, British Columbia.                                     |
| Ping                 |                                              | A program that sends data to a terminal and back to test connectivity.                            |
| PLNet                | Public Learning Network                      | A network that acts as an ISP for OUC.                                                            |
| Remote network       |                                              | Any network that is not local to the current workstation.                                         |
| Rj-45                | Registered Jack Number 45                    | A connector type used on Ethernet cable in Ethernet switched networks.                            |
| Tachyon              |                                              | The name given to the server of 10.1.1.5 on Engtech.                                              |
| User account         |                                              | A combination of a username and<br>password given to user to connect to a<br>network domain.      |
| VPN                  | Virtual Private Network                      | See section 2.2                                                                                   |
| VPN tunnel           | Virtual Private Network<br>Tunnel            | See section 2.1                                                                                   |
| Wizard               |                                              | A program that guides users through a set of options to configure a piece of software.            |

#### 8. **BIBLIOGRAPHY**

- Burnout in the Capital, Retrieved December 6, 2004, from http://www.bblocks.co.uk/BITC/flame.gif
- How Virtual Private Networks Work, Retrieved November 25, 2004, from http://computer.howstuffworks.com/vpn6.htm
- Your Tangent Computer, Retrieved November 25, 2004, from http://www.udayton.edu/~question/1999/tower/ tower\_rear\_slots.html

King's Daughters Hospital and Health Services, Retrieved December 6, 2004, from http://www.kingsdaughtershospital.org/images/Clip%20Art/Stethoscope%203.gif

SonicWALL Firewalls and Internet Security Solutions, Retrieved November 28, 2004, from http://www.sonicguard.com/Media/VPN\_tunnel.gif

Virtual Private Networks (VPNs), Retrieved November 25, 2004, from http://www.cisco.com/univercd/cc/td/doc/cisintwk/ito\_doc/vpn.htm